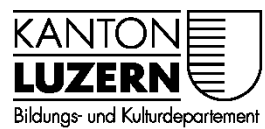

#### Berufsbildungszentrum Gesundheit und Soziales

30.04.2020 / Mub

#### Passwortregistrierung und Passwortrücksetzung für Mitarbeitende

#### Inhalt

| 1 | Passwortregistrierung | . 1 |
|---|-----------------------|-----|
| 2 | Passwortrücksetzung   | .2  |
| 3 | Passwort ändern       | . 3 |

## 1 Passwortregistrierung

| Windows-Sicherheit     ×       Microsoft Edge     Verbindung wird hergestellt mit pwdregister.sso.sluz.ch.       Øenutzername        Kennwort        Domäne: KT        Weitere Optionen        OK     Abbrechen                                                                                                    | <ol> <li>Die Handy-Nummer über den<br/>folgenden Link registrieren:<br/><u>https://pwdregister.sso.sluz.ch</u></li> <li>Eine Anmeldemaske erscheint:<br/>Melden Sie sich bitte mit Ihrem<br/>SLUZ-Konto an<br/>vorname.nachname@sluz.ch</li> </ol> |
|----------------------------------------------------------------------------------------------------|----------------------------------------------------------------------------------------------------|
| KANTON         LUZERN         Password Registration:         Wenn Sie einmal Ihr Kennwort vergessen haben sollten,<br>können Sie es selbst zurücksetzen, ohne sich an den DIIN<br>ServiceDesk (ServiceDesk@lu.ch) wenden zu müssen.         Click 'Next' to begin the registration process.         Next                                                                                                    | 3. Auf «Next» klicken.                                                                                                    |
| Image: Strate in the second second secon | 4. Persönliches SLUZ-Passwort<br>eingeben und auf «Next» klicken.                                                                                                    |

| <ul> <li>401 - Unauthorated: Access is die Value SUZCH1 - Passwort Registrieuru Value +</li></ul>                                                                               | 5. Telefonnummer gemäss Vorgaben<br>eingeben und auf «Next» klicken.<br>z.B: +41791234567 |
|----------------------------------------------------------------------------------------------------|-------------------------------------------------------------------------------------------|
| Completed: You are now registered<br>V If you ever need to reset your password:<br>1. Go to the reset password portal<br>2. Verify your identity<br>3. Choose your new password | 6. Die Registrierung erfolgreich<br>abgeschlossen.                                        |

# 2 Passwortrücksetzung

Das Passwort kann selbständig zurückgesetzt werden, vorausgesetzt das Passwort wurde registriert.

| LUZERN Login Assistant                                                                                                    | <ol> <li>Über folgendem Link kann das<br/>Passwort zurückgesetzt werden:<br/><u>https://pwdreset.sso.sluz.ch/</u></li> </ol> |
|----------------------------------------------------------------------------------------------------|----------------------------------------------------------------------------------------------------|
| Please enter vour user name below<br>vorname.nachname@sluz.ch<br>Beizpiet:<br>Bitte die Mail Adresse des Kantons verwenden | 2. Eingabe SLUZ-E-Mail-Adresse<br>vorname.nachname@sluz.ch                                                                   |
| hans.meyer@sluz.ch<br>Next                                                                                                 | 3. «Next» anwählen                                                                                                    |
| Swisscom                                                                                                    | 4. Es wird via WebService eine SMS<br>mit dem folgenden Inhalt an die<br>registrierte Handynummer                            |
| Freitag, Heute                                                                                                    | versendet.                                                                                                    |
| SLUZ.CH Passwortrücksetzung<br>- Ihr Sicherheitscode lautet:<br>037706                                                     |                                                                                                    |
| Var 5 Min.                                                                                                    |                                                                                                    |

| Überprüfen Ihrer Identität: Mobiltelefonbestätigung         Geben Sie unten Ihren Sicherheitscode ein. Ein Sicherheitscode wurde an das Mobiltelefon gesendet, das für diese Organisation registriert ist.         Sicherheitscode:         0377%         Weiter         Abbrechen                                                                 | 5. | Der Sicherheitscode, der via SMS<br>zugestellt wurde, muss eingetragen<br>werden.                        |
|----------------------------------------------------------------------------------------------------|----|----------------------------------------------------------------------------------------------------|
| Anmelde-Assistent Sie wurden erfolgreich authentifiziert.  Anmelde-Assistent Sie wurden erfolgreich authentifiziert.  Kennwort zurücksetzen: Wahlen Sie Ihr neues Kennwort. und entsperren Sie Ihr Konto (Kennwort zurücksetzen für "mario.bader@sluz.ch") Geben Sie ein neues Kennwort ein:  Geben Sie das Kennwort erneut ein:  Weiter Abbrechen | 6. | Der Benutzer kann sein Kennwort<br>zurücksetzen oder nur das Konto<br>entsperren, falls es gesperrt ist. |
| Erfolgreich: Ihr Kennwort wurde zurückgesetzt.                                                                                                    | 7. | Die Rücksetzung wird bestätigt.                                                                          |

## 3 Passwort ändern

Das Passwort kann selbständig geändert werden. Das alte Passwort muss aber bekannt sein.

| □★ なん ピ …        |                                                                    |                                                                                                    |
|------------------|--------------------------------------------------------------------|----------------------------------------------------------------------------------------------------|
|                  |                                                                    | 1. Über folgendem Link kann das<br>Passwort geändert werden:<br><u>https://sso.sluz.ch/adfs/portal/updat</u><br><u>epassword</u> |
|                  | Kennwort aktualisieren<br>jemand@example.com<br>Altes Kennwort     | 2. Eingabe von SLUZ-Zugangsdaten                                                                                                 |
|                  | Neues Kennwort Neues Kennwort beställigen Abbrechen                | ➔ E-Mail:<br>vorname.nachname@sluz.ch                                                                                            |
|                  | Kantonale Schulen melden sich mit der Øsluz.ch                     | → Aktuelles Passwort                                                                                                    |
| No. BEAT LA ALLA | E-Mail-Adresse an.                                                 | → Neues Passwort                                                                                                    |
|                  | Volksschulen melden sich mit der @vs.sluz.ch<br>E-Mail-Adresse an. | ➔ Bestätigung des neuen Passworts                                                                                                |
|                  | Hier können Sie Ihr Passwort ändern.                               | 5 5                                                                                                    |
|                  | Passwortregistrierung<br>Passwortzurücksetzen                      |                                                                                                    |
|                  | Passwortrichtlinion                                                | Anschliessen auf «Übermittein» klicken.                                                                                          |